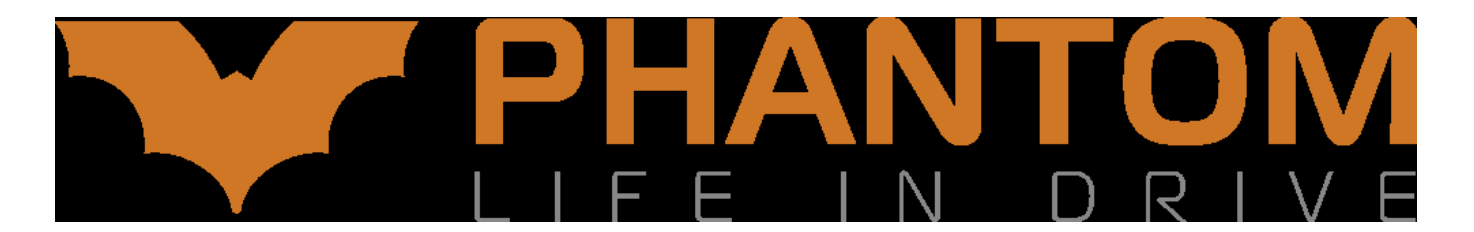

## Руководство по перепрошивке головных устройств Phantom (редакция 1.0, 31.01.2019)

ЗАМЕЧАНИЕ: данное руководство относится к следующим моделям головных устройств:

DVM-0127A DVM-0416A DVM-0425C DVM-0426A DVM-0516C DVM-0526A DVM-0713B DVM-0713B DVM-1113A DVM-1116A DVM-1715A DVM-1715A

Для выполнения перепрошивки понадобятся:

- Сменный носитель (USB-накопитель или карта памяти форм-фактора MicroSD) объемом не менее 4 ГБ, отформатированный в файловой системе FAT32, не имеющий дефектов чтения-записи и не содержащий никаких файлов и папок.
- Комплект файлов прошивки, состоящий из нескольких файлов, количество и имена которых могут различаться в зависимости от конкретной модели головного устройства (см. таблицу):

| Модель ГУ | Имена файлов прошивки                                                                                                    |
|-----------|----------------------------------------------------------------------------------------------------|
| DVM-0127A | 5100fed2-865e-11e7-a2ec-ffd86fdc20bf<br>5205a706-865e-11e7-989a-6b49c2f91955.0<br>5205a706-865e-11e7-989a-6b49c2f91955.1<br>5205a706-865e-11e7-989a-6b49c2f91955.2                       |
| DVM-0416A | <u>Прошивка с Android 4.4:</u><br>90436790-1e25-11e5-9b35-000c29ba27c0<br>91973a18-1e25-11e5-b937-000c29ba27c0<br>92e82e86-1e25-11e5-bffa-000c29ba27c0<br><u>Прошивка с Android 6.0:</u> |

|           | 81cb828c-9b57-11e6-ad2a-df6786178d62<br>827ba428-9b57-11e6-8dfb-37398ea70e52.0<br>827ba428-9b57-11e6-8dfb-37398ea70e52.1<br>827ba428-9b57-11e6-8dfb-37398ea70e52.2 |
|-----------|----------------------------------------------------------------------------------------------------|
| DVM-0425C | 91973a18-1e25-11e5-b937-000c29ba27c0<br>92e82e86-1e25-11e5-bffa-000c29ba27c0                                                                                       |
| DVM-0426A | e1223aee-f9b4-11e6-912c-3f22a2ba34eb<br>e24b0eb4-f9b4-11e6-813c-fb743717e00b.0<br>e24b0eb4-f9b4-11e6-813c-fb743717e00b.1<br>e24b0eb4-f9b4-11e6-813c-fb743717e00b.2 |
| DVM-0516C | 91973a18-1e25-11e5-b937-000c29ba27c0<br>92e82e86-1e25-11e5-bffa-000c29ba27c0                                                                                       |
| DVM-0526A | e1223aee-f9b4-11e6-912c-3f22a2ba34eb<br>e24b0eb4-f9b4-11e6-813c-fb743717e00b.0<br>e24b0eb4-f9b4-11e6-813c-fb743717e00b.1<br>e24b0eb4-f9b4-11e6-813c-fb743717e00b.2 |
| DVM-0713B | 5100fed2-865e-11e7-a2ec-ffd86fdc20bf<br>5205a706-865e-11e7-989a-6b49c2f91955.0<br>5205a706-865e-11e7-989a-6b49c2f91955.1<br>5205a706-865e-11e7-989a-6b49c2f91955.2 |
| DVM-1113A | 5100fed2-865e-11e7-a2ec-ffd86fdc20bf<br>5205a706-865e-11e7-989a-6b49c2f91955.0<br>5205a706-865e-11e7-989a-6b49c2f91955.1<br>5205a706-865e-11e7-989a-6b49c2f91955.2 |
| DVM-1116A | 81cb828c-9b57-11e6-ad2a-df6786178d62<br>827ba428-9b57-11e6-8dfb-37398ea70e52.0<br>827ba428-9b57-11e6-8dfb-37398ea70e52.1<br>827ba428-9b57-11e6-8dfb-37398ea70e52.2 |
| DVM-1715A | e1223aee-f9b4-11e6-912c-3f22a2ba34eb<br>e24b0eb4-f9b4-11e6-813c-fb743717e00b.0<br>e24b0eb4-f9b4-11e6-813c-fb743717e00b.1<br>e24b0eb4-f9b4-11e6-813c-fb743717e00b.2 |
| DVM-6111A | 81cb828c-9b57-11e6-ad2a-df6786178d62<br>827ba428-9b57-11e6-8dfb-37398ea70e52.0<br>827ba428-9b57-11e6-8dfb-37398ea70e52.1<br>827ba428-9b57-11e6-8dfb-37398ea70e52.2 |

Суммарный объем файлов прошивки измеряется сотнями мегабайт.

<u>ПРИМЕЧАНИЕ 1</u>: если комплект прошивки был скачан в виде архива, то необходимо извлечь файлы прошивки из этого архива.

<u>ПРИМЕЧАНИЕ 2</u>: в архиве с файлами прошивки могут присутствовать и другие файлы. Если эти файлы особо не описаны в данном документе, то использовать их (помещать на прошивочный носитель и т. д.) не следует.

Процедура перепрошивки головного устройства состоит из последовательности действий (шагов), перечисленных ниже.

- 1. Внимательно дочитать до конца все описание процесса и только после этого выполнять действия по шагам.
- 2. Скопировать (например, с помощью ПК) файлы прошивки в корень сменного носителя.
- 3. Включить головное устройство (далее по тексту ГУ), если оно было до этого выключено, при необходимости дождаться выхода в рабочий режим.
- 4. Вставить сменный носитель в соответствующий порт ГУ (если в качестве носителя используется USB-накопитель, то его необходимо вставить в порт, обозначенный «DVD USB»). Дождаться монтирования носителя (интуитивно понятный индикатор в верхней строке состояния).
- 5. Запустить приложение «Настройки» (в зависимости от конкретной модели головного устройства снимки экрана, приведенные в документе, могут несколько отличаться от реальных изображений на экране, но без ущерба для смысла):

| 0          | :               |                   | 8 🗢 21:03 🔺                |  | $\triangleleft$ |
|------------|-----------------|-------------------|----------------------------|--|-----------------|
| Наст       | гройки          |                   |                            |  | ۹               |
| Беспр      | оводные сети    |                   |                            |  |                 |
| •          | Wi-Fi           | $\leftrightarrow$ | Ethernet                   |  |                 |
| 0          | Передача данных |                   | Ещё                        |  |                 |
| Устройство |                 |                   |                            |  |                 |
| Ф          | Экран           | ۰                 | Звуки и уведомления        |  |                 |
| ۲          | Приложения      |                   | Хранилище и USB-накопители |  |                 |
|            | Память          |                   |                            |  |                 |
| Личнь      | е данные        |                   |                            |  |                 |

6. Выбрать подменю «Общие настройки», а в нем – пункт «Обновление системы»:

| 0                           | :                                                                     | 🗢 21:04 🔺 | $\triangleleft$ |
|-----------------------------|-----------------------------------------------------------------------|-----------|-----------------|
| ~ (                         | Общие настройки                                                       |           |                 |
| Приложи<br>Выберите         | ение для навигации<br>приложение для навигации из числа установленных |           |                 |
| Автозап                     | уск навигации                                                         |           |                 |
| Настрой                     | іка речи                                                              |           |                 |
| <b>Задерж</b> і<br>Время за | ка выключения<br>держки выключения устройства при отключении АСС      |           |                 |
| <b>Обновле</b><br>Предупре  | ение MCU<br>эждение: Не выключайте устройство во время процедуры      |           |                 |
| <b>Обновле</b><br>Предупре  | ение системы<br>рждение: Не выключайте устройство во время процедуры  |           |                 |
| Сброс д                     | о заводских настроек                                                  |           |                 |
| Дополні                     | ительные настройки                                                    |           |                 |

7. В появившемся диалоге выберите носитель с файлами прошивки. Если в диалоге присутствует возможность включения опции очистки данных, то решение о ее включении принимается вами самостоятельно):

| 0                           | :                        | Ŷ                                | 8 🗢 21:06 🔺 🔲 🖪                            |
|-----------------------------|--------------------------|----------------------------------|--------------------------------------------|
| ← c                         | )бщие на                 | астройки                         |                                            |
| Приложе<br>Выберите         | ение для на<br>приложени | а <b>вигации</b><br>е для навига | ции из числа установленных                 |
| Автозапу                    | уск навига               | іции                             |                                            |
| Настрой                     | ка речи                  |                                  | 칦 Обновление системы?                      |
| <b>Задержк</b><br>Время зад | а выключ<br>цержки вык   | <b>ения</b><br>лючения ус        | O USB0                                     |
| Обновле                     | ние MCU<br>ждение: Не    | выключайт                        | 🗌 Очистить данные и отформатировать память |
|                             |                          |                                  | ОТМЕНА                                     |
| Обновле<br>Предупрез        | ние систем<br>ждение: Не | <b>ны</b><br>выключайте          | устройство во время процедуры              |
| Сброс до                    | заводски                 | х настроек                       |                                            |
| Дополни                     | тельные н                | астройки                         |                                            |

8. Система проведет необходимые подготовительные процедуры (это может занять время вплоть до 5 минут), а затем перезагрузит головное устройство в специальный режим обновления и начнет процедуру перепрошивки:

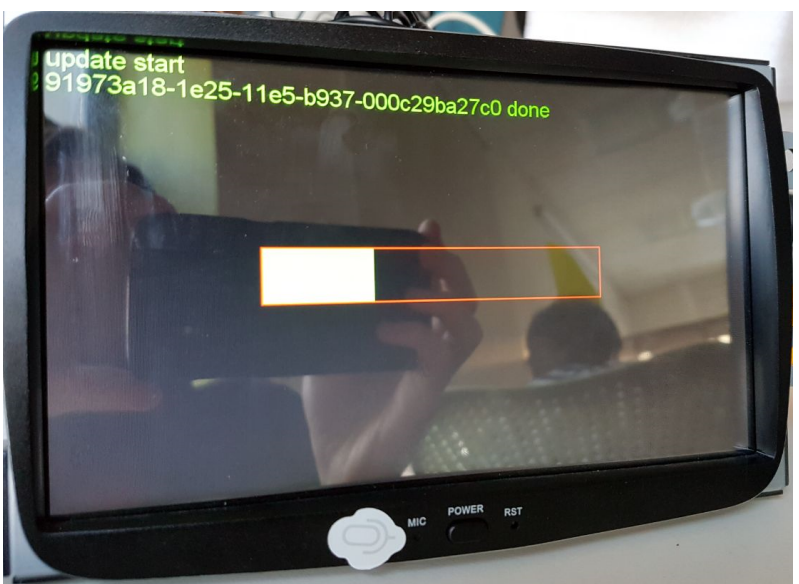

- 9. По окончании перепрошивки головное устройство автоматически перезагрузится в рабочий режим.
- 10. Извлечь из ГУ сменный носитель с файлом прошивки.
- 11. Головное устройство готово к работе.

## ПРИМЕЧАНИЯ

## Примечание 1. Перепрошивка частично неисправного ГУ.

В некоторых случаях из-за сбоя программного обеспечения головное устройство не загружается в рабочий режим (зависает на этапе демонстрации загрузочной графики, циклически перезагружается, не реагирует на прикосновения к экрану и т. д.). В этом случае способ перепрошивки, описанный, выше, применен быть не может.

Однако, существует так называемый «аварийный» способ перепрошивки. Для его выполнения следует так же подключить сменный носитель с файлами прошивки к головному устройству. Затем ГУ должно быть полностью обесточено (нужно отключить от ГУ не только плюсовой провод «АСС» (красный), но так же и плюсовой провод от аккумулятора автомобиля (желтый). После этого необходимо найти в пучке проводов, выходящих из ГУ, провод, обозначенный как КЕҮ1 (вариант – К1) или КЕҮ2 (К2), при необходимости зачистить конец этого провода и замкнуть его на «массу» (например, прижать к металлическому корпусу ГУ). В таком состоянии нужно подключить электропитание (оба плюсовых провода сразу) и смотреть на экран. Как только на экране появилось изображение прогресс-бара хода выполнения перепрошивки, провод нужно убрать с «массы». Дальнейший процесс перепрошивки выполняется как было описано ранее в этом документе.

## Примечание 2. Перепрошивка МСU.

Кроме системы на базе ОС Android, в головном устройстве имеется также микропроцессорная сборка (MCU, MicroController Unit), обслуживающая аппаратуру ГУ. MCU имеет свое микропрограммное обеспечение (также

называемое в обиходе «прошивкой»). Файл прошивки MCU может иметь имя 648f8bba-ef09-11e4-8185-000c29ba27c0 или bd07a5ee-fbb0-11e4-ae78-000c29ba27c0. Этот файл может быть как включен, так и не включен в состав архива с прошивкой. Для перепрошивки MCU используется та же самая методика, что описана в основном тексте документа применительно к перепрошивке OC Android, только вместо пункта «Обновление системы» следует выбирать пункт «Обновление MCU». В процессе обновления MCU головное устройство автоматически перезагружается.